# TOPページ ログイン前TOPページ

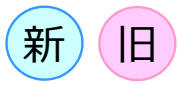

# ログイン前TOPページのデザインを変更しました

#### 【旧画面】 相談できるオフィス向け通販なら smartoffice ジャンル検索 トナー・インク検索 替芯検索 詳細検索 • 🛨 R Q ▼ 商品名、メーカー名を入力 商品ジャンルを選択 新規登録 ニュース ログイン前には吹き出しを表示。 既にログインしているかが 【新画面】 ひと目でわかります 相談できるオフィス通販サイトなら ? 0 商品ジャンルを選択 ▼ 便利な検索 smartoffice ゲストさん カテゴリー お問い合わせ ニュース smartoffice ●重要なお知らせ1 ●重要なお知らせ2 0**テ**スト ログインをしませんか? 検索バーの機能性向上 ※詳細は『検索機能』を 12345678 ご参照ください 重要なお知らせの表示件数 ..... 扣 を朝 1件 → 最大3件表示 □ ログインしたままにする 2019 (オートログイン機能を有効にする) 🕜 ログイン (35) 対単 ID・パスワードをお忘れの方はこちら (10% 対岸 170 MARY XV-F-SM 会員登録、Web ID取得がお済みでない方はこちら 税 用 開 改 XX īE 新規登録 ....

ログイン後TOPページの操作ボタン位置を変更いたしました

#### 【旧画面】

#### 操作メニューや登録情報があちこちに点在していてわかりにくい・・・

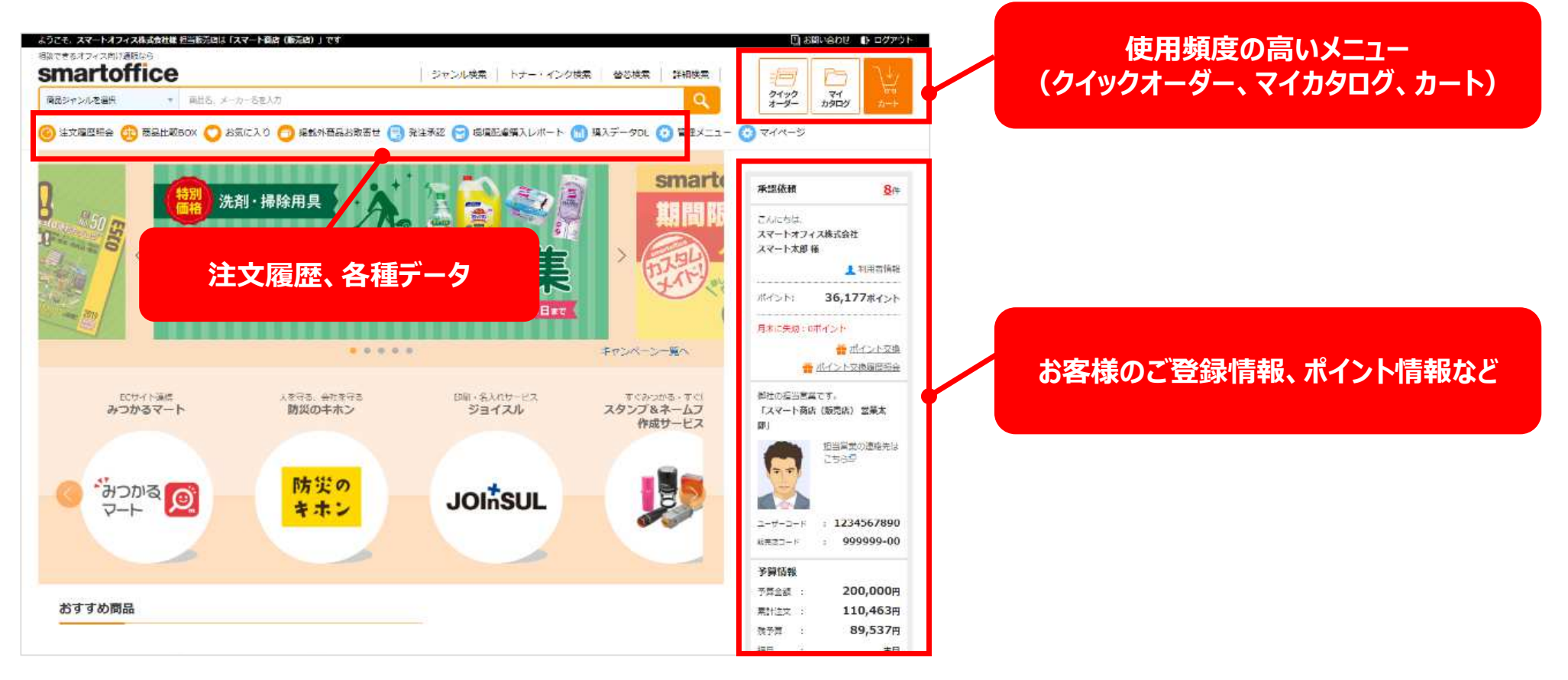

旧

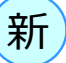

各操作項目はメニュー内に集約。お客様情報は新設のID情報バーにまとめました

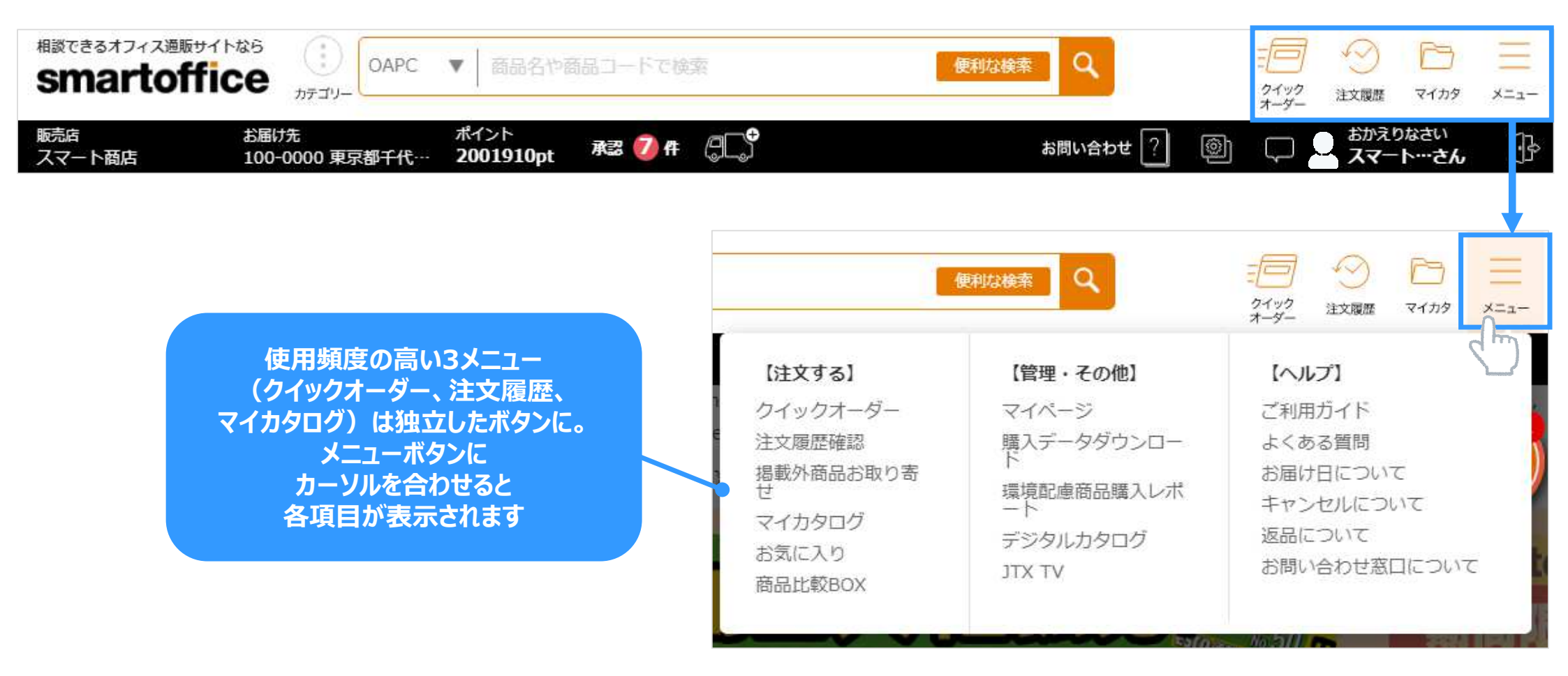

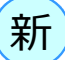

# ID情報バーに表示される項目

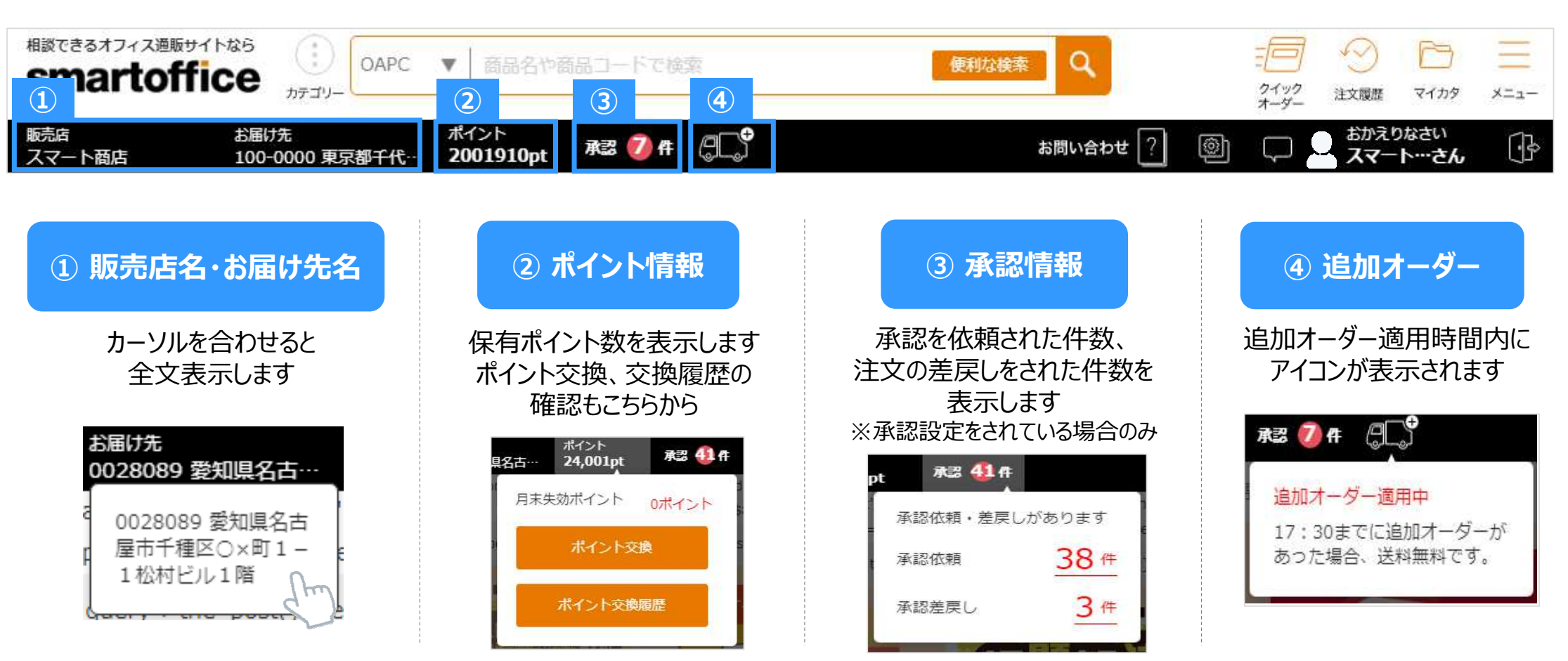

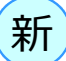

# ID情報バーに表示される項目

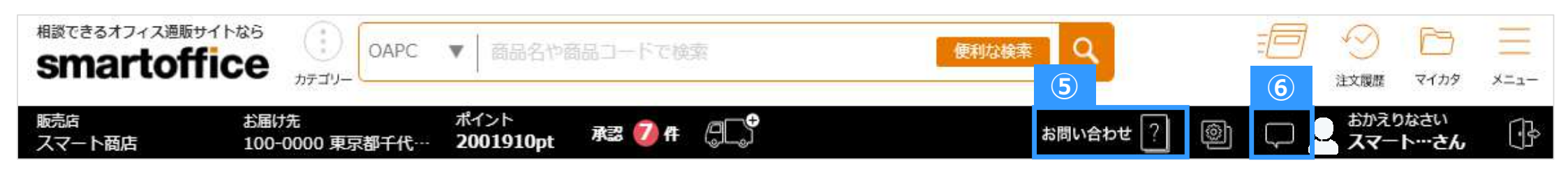

| ⑤ お問い合わせ                 | お問い合わせ? 回 口 c                                                                                                    | ⑥ ニュース                             | お問い合わせ ?                                                                                                    | おかえりなさい<br>スマート…さ<br>全てを見る |
|--------------------------|----------------------------------------------------------------------------------------------------|------------------------------------|----------------------------------------------------------------------------------------------------|----------------------------|
| お問い合わせ先や<br>よくある質問を表示します | 【受付】9:00~18:00(日・祝・年末年始を除く)<br>サービス向上及びお電話の内容を正確に承るため、<br>通話録音をさせて頂きます。予めご了承ください。<br>ご利用ガイド よくある質問 お問い合わせ<br>【担当販売店】<br>スマートオフィス<br>1234567890 | スマートオフィスや<br>販売店様からの<br>ニュースを表示します | 2019.11.15 ニュース5<br>2019.10.13 ニュース4<br>2019.10.13 ニュース3<br>2019.10.13 ニュース2<br>2019.10.13 ニュース1<br>【販売店より】 |                            |
|                          | TEL : 1234567890<br>FAX : 0123456789<br>Mobile : 1234567890<br>E-mail :                                                                        |                                    | 2019/07/01 スマート商店100周年キャンペーン!<br>2019/06/01 臨時休業のお知らせ<br>2019/01/01 今年もよろしくお願いします。                          |                            |

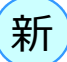

# ID情報バーに表示される項目

# 【新画面】

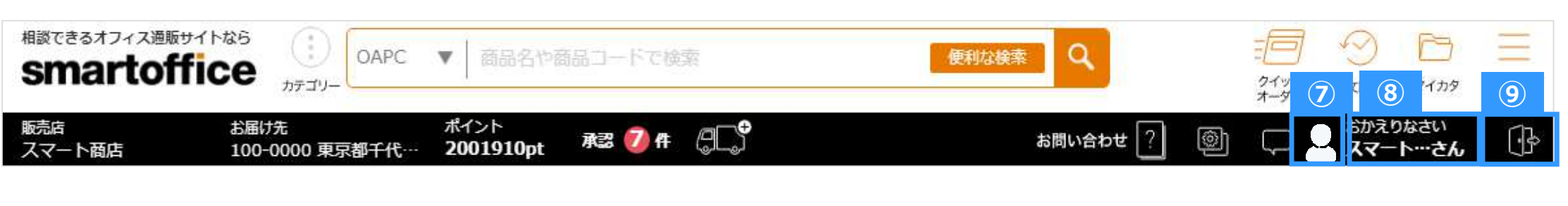

⑦ 人型アイコン

クリックすると マイページに移動します

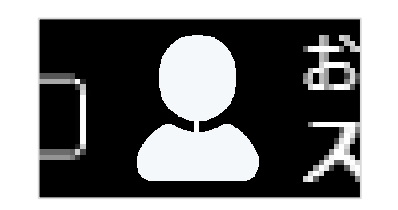

| ⑧ ID登録情報                                                                            | スマート太郎 様<br>お客様は通常価格より[7%<br>スマートオフィス株式会社<br>ユーザーコード:1234563                                        |
|-------------------------------------------------------------------------------------|----------------------------------------------------------------------------------------------------|
| ログインしているWeb IDの<br>・登録情報<br>・予算情報 ※予算管理設定時のみ<br>・販売店・担当営業情報<br>・締時刻とお届け日<br>を表示します。 | 【子算情報】<br>予算金額:200,000 円<br>残予算 :153,644 円<br>【担当営業】<br>スマート商店 営業太郎<br>担当営業へのご連絡は、お<br>マイページ記載の連絡先ま |
| マイページへのリンクもあります。                                                                    | 【webご注文締め時間】<br>通常商品/17:30(翌日配<br>トラックマーク商品/13:(<br>送料は2,500円(税抜)以上                                 |

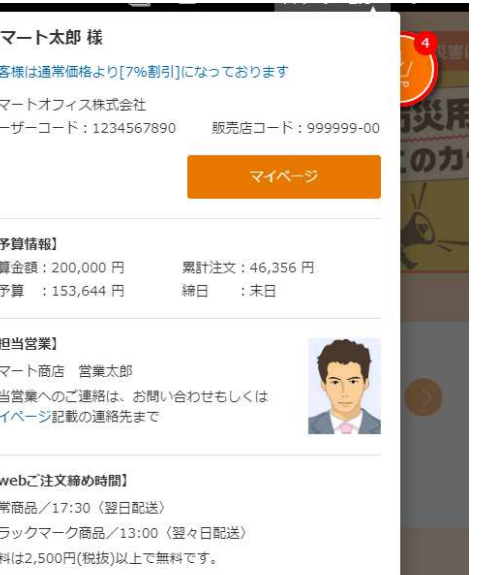

# ⑨ ログアウトボタン

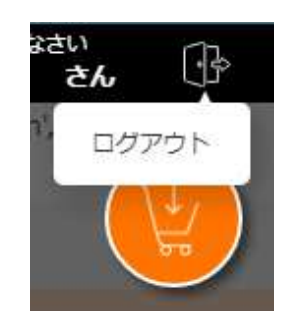

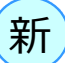

# ID情報バーに表示される項目

# 【新画面】

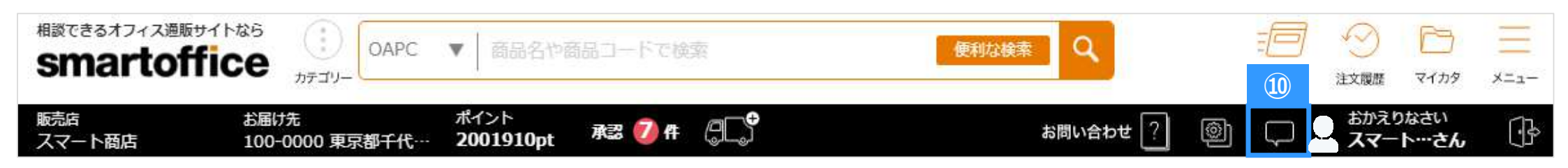

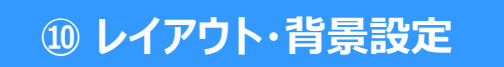

ログイン直後に表示するページの設定や 背景色の設定を変更します

| イアウトを選ぶ ②   | 標準色(ホワイト)+3色よりお選                                                                          | びいただけます                                                                                                    |
|-------------|-------------------------------------------------------------------------------------------|----------------------------------------------------------------------------------------------------|
| 通 常 マイページ   | 確認をきるオンパス通販サイトなら<br>Smartoffice<br>カテコリー<br>たて検索<br>使利な検索<br>のAPC ▼ 直部名や磁品コードで検索<br>使利な検索 | 2<br>2<br>2<br>2<br>2<br>2<br>2<br>2<br>2<br>2<br>2<br>2<br>2<br>2<br>2<br>2<br>2<br>2<br>2                                                                                                    |
| 保存          |                                                                                           | <b>م</b> <u>:</u><br><u>بالمجمع المجمع المجمع المجمع المجمع المجمع المجمع المجمع المجمع المجمع المجمع المجمع المجمع المجمع المجمع المج<br/>مع المجمع المجمع المجمع المجمع المجمع المجمع المجمع المجمع المجمع المجمع المجمع المجمع المجمع المجمع المحمع الم</u> |
| <b>長を選ぶ</b> | 総裁できるオフィス通販サイトなら<br>Smartoffice<br>のAPC ▼ 国品名や商品コードで検索<br>使制収検索                           | q :[] () []                                                                                                    |

#### TOPページ マイページ

お客様のご登録情報、設定情報を1ページにまとめました

#### 【旧画面】

利用状況や設定内容は毎回TOPページに戻らないと確認ができない・・・

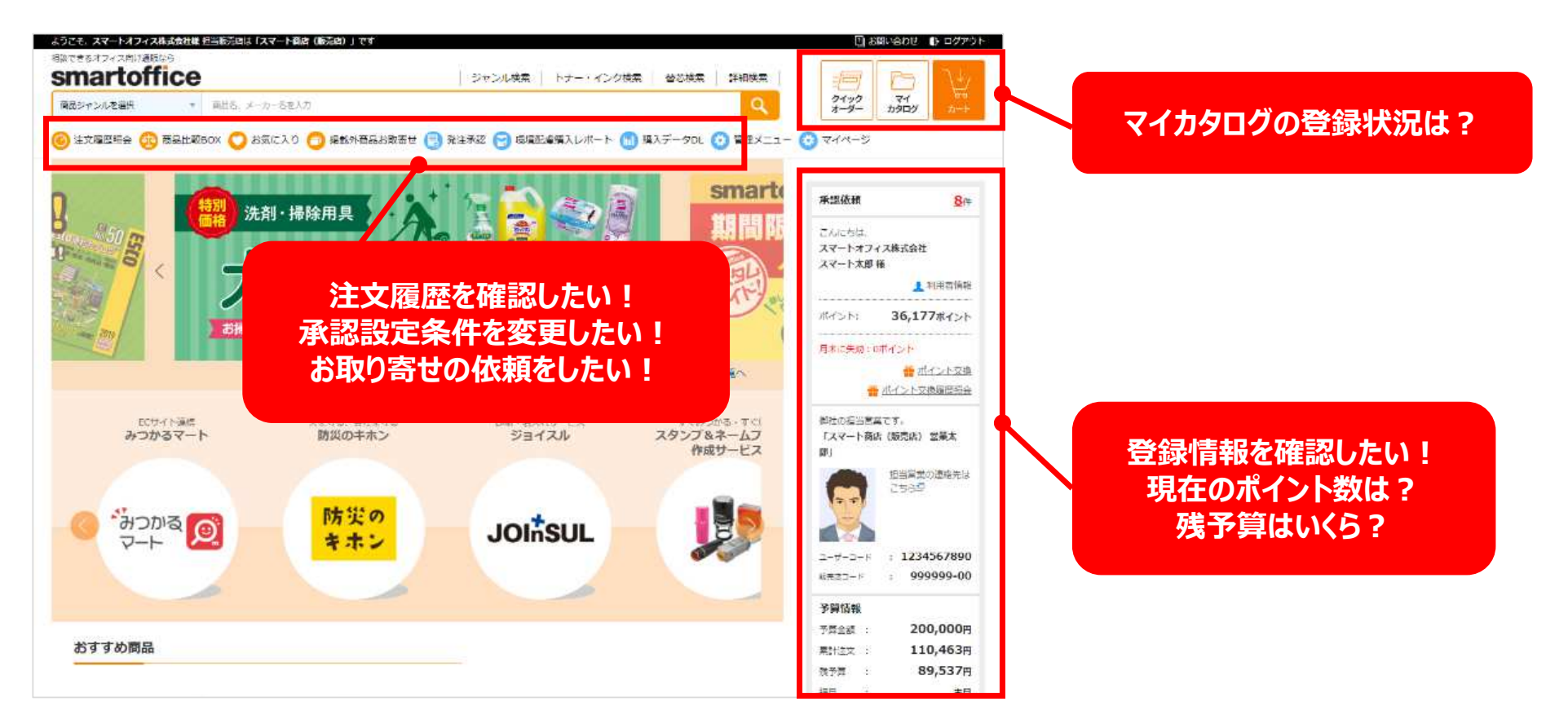

旧

| 画面】<br>     |                                                         |                  |             |                                                                | 2                   | 登録情報、注文 <br>承認設定や予<br>全てマイペーシ                 | 関連、ポイン<br>9算設定など<br>ジにまとめまし  | ト関連、<br><br>,た         |
|-------------|---------------------------------------------------------|------------------|-------------|----------------------------------------------------------------|---------------------|-----------------------------------------------|------------------------------|------------------------|
| ■ ご登録情報     |                                                         |                  | ご登録情報の修正    |                                                                |                     |                                               |                              |                        |
| 「相当者名」      | C.R.M.楼                                                 |                  |             | ■ 販売店担当営業情報                                                    |                     |                                               | ~~~                          |                        |
| Wab ID      | 0046701001                                              |                  | î           | 御社を担当いたしますスマートオフィス<br>1234567890です                             | (7.5)               |                                               | Ē                            | 理省回けメニューも              |
| Web ID      | 0048701001                                              | 1000000000000000 | 495.026     |                                                                |                     | 1                                             |                              | マイページから!               |
| 管理者権限       | スーパー管理者                                                 | 承認者設定            | <u>50</u>   |                                                                | 購入期連                | C                                             |                              |                        |
| - 会社情報      | 会社情報 会社情報 の確認                                           |                  |             | 24時間365日 お電話お待ち申し上げ<br>080-4057-1627 予算設定状況<br>あなたのために何でも致します! | 又答论专计道              | 子質認安キャナンス条件と認定期間内の確実が                         |                              |                        |
| - 24 (1) FT | • ATLINHR         • • • • • • • • • • • • • • • • • • • |                  | J'masaL'UWL |                                                                | 予算金額: 200,000円 残予算: |                                               |                              |                        |
| 20120       | NADOZILANI X I                                          | 10               |             |                                                                |                     | 累計注文:1,046,356円 締日 :                          | Web ID管埋                     |                        |
| 部署名         |                                                         |                  |             | ※ご請求に関しては、販売店までご選<br>お届け、キャンセル、返品等について                         | 注文ロック設定状況           | 注文時に購入制限がかかる条件はこちらで1<br>合計金額 100,000円以上の注文はロッ | Web ID 登録修正                  | Web IDの新規登録・修正・削除・引継ぎが |
| ユーザーコード     | 9040301425                                              | 販売店コード           | 999997-00   |                                                                |                     | 環境対応商品以外の注文はロック                               |                              |                        |
| 法人設定        | あり                                                      | 代表法人コード          | 9040301425  | TEL : 1234567890                                               | メイルタロン設定            | 個人ノオルタの設定かできます。                               | 購買管理                         |                        |
| 3           |                                                         |                  |             | FAX : 0123456789<br>Mobile : 1234567890                        | 注文履歴確認              | 注文完了から納品済み18ヶ月以内の注文履                          | •                            |                        |
| ■ ポイント情報    |                                                         |                  |             | E-mail : teatue7 (memail.con                                   | <u>購入データダウンロード</u>  | 過去18ヶ月の購入データの中から、条件を                          | <u>マイカタログ設定</u><br>(企業・部署共通) | 企業共通フォルダ、部署共通フォルダを設た   |
| 現在のポイント     | 24,001 pt                                               |                  |             |                                                                | 環境配慮レポート            | 過去一年分の環境配慮商品購入レポートを何                          | 承認設定                         | ご注文時の承認条件、承認ルートを設定する   |
| 今月末に失効予定    | opt                                                     | 翌月末に失効予定         | 0 pt        |                                                                | 掲載外商品取寄せ            | smartoffice Webでお取扱いのない商品のお                   | 予算設定                         | 予算の設定と、予算を超えた場合の処理を制   |
| のポイント       |                                                         | のポイント            |             | お問い合わせ・ご利用ガイドは                                                 |                     |                                               | 注文ロック設定                      | ご注文時にカートで購買制限をかけることが   |
| ポイント交換      |                                                         | ポイント交換履歴         |             | ご利用カイド よくあるご質問                                                 | 承認関連                |                                               | 経費管理設定                       | 事前登録するとカート画面で経費管理項目を   |
|             | -                                                       |                  |             |                                                                | 2.27./2.27./2.27    |                                               |                              |                        |
|             |                                                         |                  |             |                                                                | /学/E/2012/常見1十支X    | 本部を依頼されているこ注文は 301+ あり                        |                              |                        |

#### **TOPページ** マイページ

権限別に画面に表示するメニューを変更しました

#### 【旧画面】 ■スーパー管理者向け ■一般向け ■管理者向け Q • Costine Costes: -++0 f +th to: -++0 f +th to: -++0 f +th to: -++0 f Санини Санини Сонина Сонина Сони \* BTG04S#56 NG102-1.27.00-17.0 133-55110127 ---MESSI-AUX ALTSH RECEIVER WIEB2+002222+00222 125115765197 0000000000000000 😥 管理メニュー -取寄せ 틙 発注承認 🕞 環境配慮購入レポート 📶 購入データDL Edets No. Services contaction of the service of the service o 200-005-10-00107-0-0077, 000-005-005 000-005-00765-007 All Control All Control Apple Addressing Addressing Apple Addressing Addressing Apple Mathematical State Addressing Apple Mathematical State Addressing Apple Mathematical State Addressing Apple Mathematical State Addressing Apple Mathematical State Addressing 874/2894-581-• Gimm 202 (Second AT POLITIKE at history AL PROVIDE Int. 2012/01/00 Proc. 25 (220-000) Phara Grad. E-schart/Rates (220-MI CONTRACT MT DONTROM MET DONTROM MET SOUTHOUT STATUSTIC TOUCHE ONLY ADMENDIAL CREADER OF ARVING A UTFORENTE ARTONIA ARTONICO DA GALCONICO AR DESCO ■ 25.4 > 1-1000 Harter (1) > 25.401 µ 14.502 (10.000 - 10.000 0.000 (1) - 10.000 · Ret > Mile HTTO: 11 - 25 -+ BROADE - CRIESTFACES ANTIANTS IN + BRUADE - CRASK PACES MARINE IN - BROADE - CARA-FRACES MARCHINE IN WHERE'S -----60179 dec. HAR 管理権限を持っていないのに 140,000 I was a second 1 10 2 6515 Biological Status (Balance Street (Arr)) Head (Balance Street (Arr)) Biological Status (Balance Street (Arr)) Head (Balance Street (Arr)) Biological Status (Balance Street (Arr)) Head (Balance Street (Arr)) Biological Status (Balance Street (Arr)) Head (Balance Street (Arr)) Biological Status (Balance Street (Arr)) Head (Balance Street (Arr)) Biological Status (Balance Street (Arr)) Head (Balance Street (Arr)) 786073 THREER TRUE IN ALL LEAR CARDING メニュー表示されていて紛らわしい! zenerome ZORINA ET-11 SUSTAIL March ET-11 SUSTAIL March T-2019 And Kim Sustain Sustain Sustai Contra to a la 20-PH/08/08/2010-19-02.00 RECEIPT IN THE REPORT OF THE PARTY -TRANSPORT OF TRANSPORT 外梁明建 1 9:00 E 1 927008 Adhesente Attenden o acces off ecas WOYNED SCHOOL CONSISTENCE OF A CTY. --1 STREEX - -----IDTOT ● 日本レイニュー 「日本レイト」になった。 いないは、パーロンは、ハイロンは、ハウルズのは「ア」) ● 日本レビートンのから、いたのないないと、日本な、ハインズをは、したしただからない。ほどいたですよ、 ● 「アメリートンス」、アメルタンの内容のないない。 たたい、このの時間になりまた。このから、 NAME OF A DESCRIPTION OF TAXABLE PARTY INNER NAR DOM: WE CONTRACTOR AND AND ADDRESS OF CENTRES MANY METERIAL CONTRACTORS Ename 3.007et information Paralisis distances and and a 「ボイント管理 ALIME FROME PRESIDENCE district met SUTU THE CONSTR-FORMAL CONSTRAINTS Temption Treatment of Contract 「ホイント留意 ADDRESSER ADDRESSERVE A-LONGEDRING ADDRESSERVE ADDRESSERVE ADDRESS DATE: (マイページTOP) 権限別に使用できる メニューのみを表示!

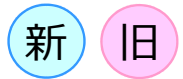